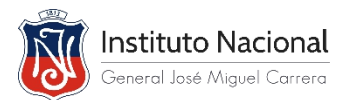

## **INSTRUCTIVO DE ACCESO AL AULA VIRTUAL**

El objetivo del instructivo es entregar a Profesores(as) y Estudiantes las instrucciones necesarias para conectarse a una **Sala Virtual** en la Plataforma Educativa del Instituto Nacional, donde se imparte una **Clase a través de Vídeo conferencia**, en sus respectivas asignaturas.

Para Ingresar a la Sala de Video Conferencia siga los siguientes pasos:

1. Ingrese a la página del instituto nacional: www.institutonacional.cl

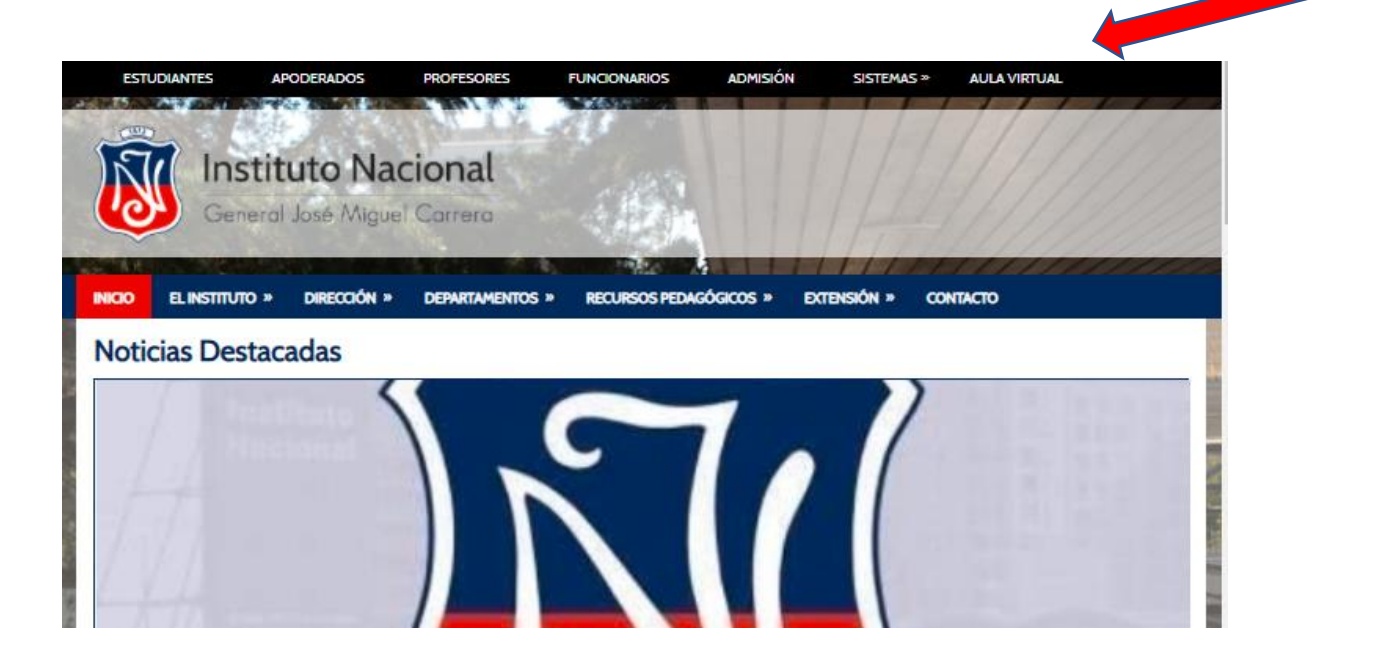

2. Haga clic en el recuadro AULA VIRTUAL

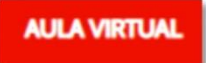

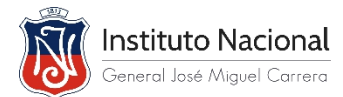

 Ingrese con su "Nombre de usuario" (el RUT) y "Contraseña". Tiene la opción de recuperar haciendo clic en "Olvidó su nombre de usuario o contraseña" e ingresar el correo electrónico institucional para su recuperación.

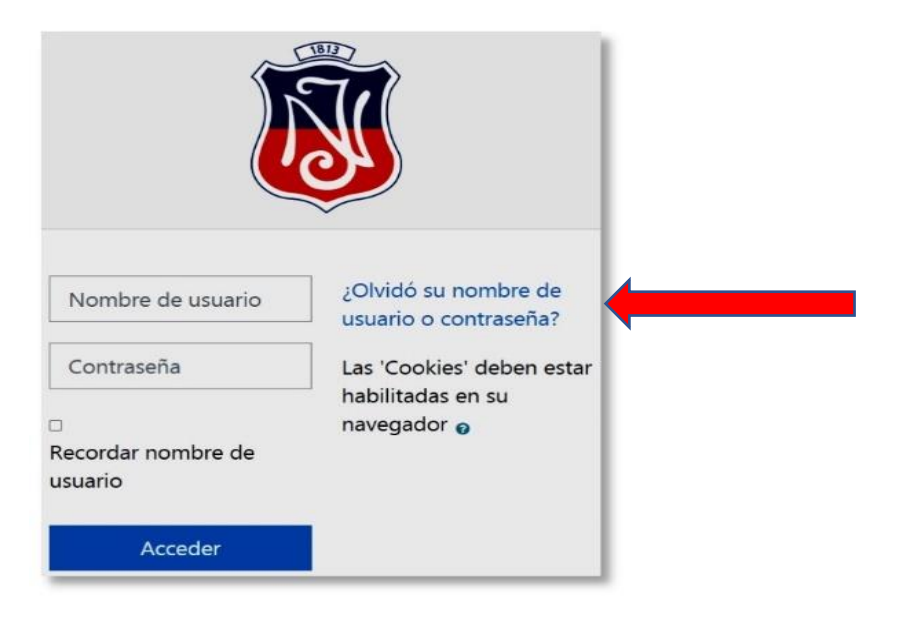

4. Ingrese a su curso y haga clic en Sala de Videoconferencia

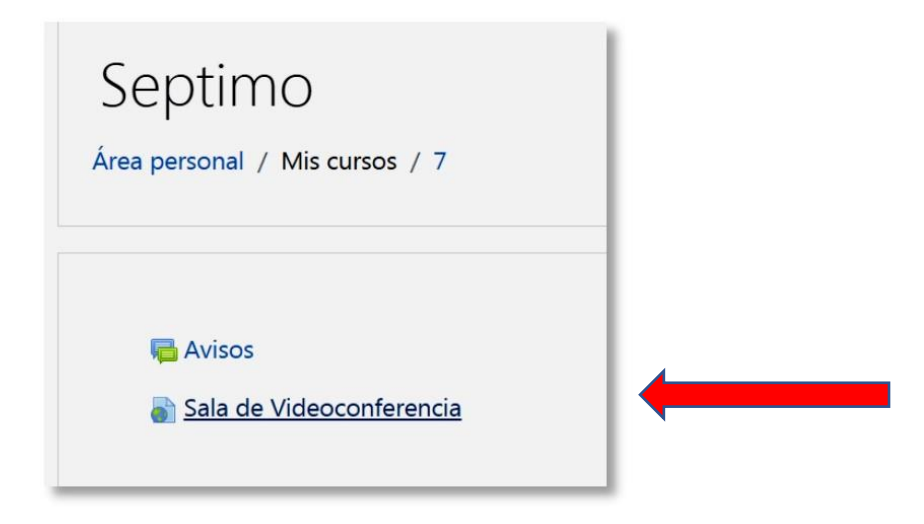

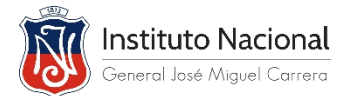

- 5. Al acceder a la página de las Clases Virtuales, verifique que está con la cuenta de su correo Institucional.
- Y presione en "Unirse ahora".

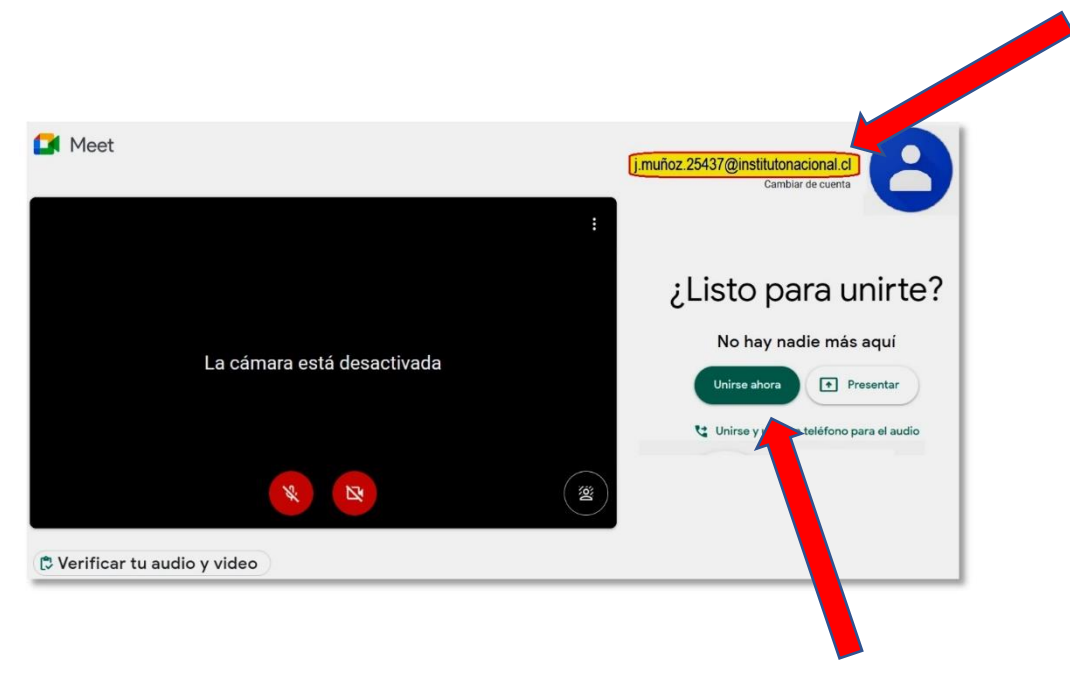

6. Usted ya está dentro de la reunión de Clase Virtual.

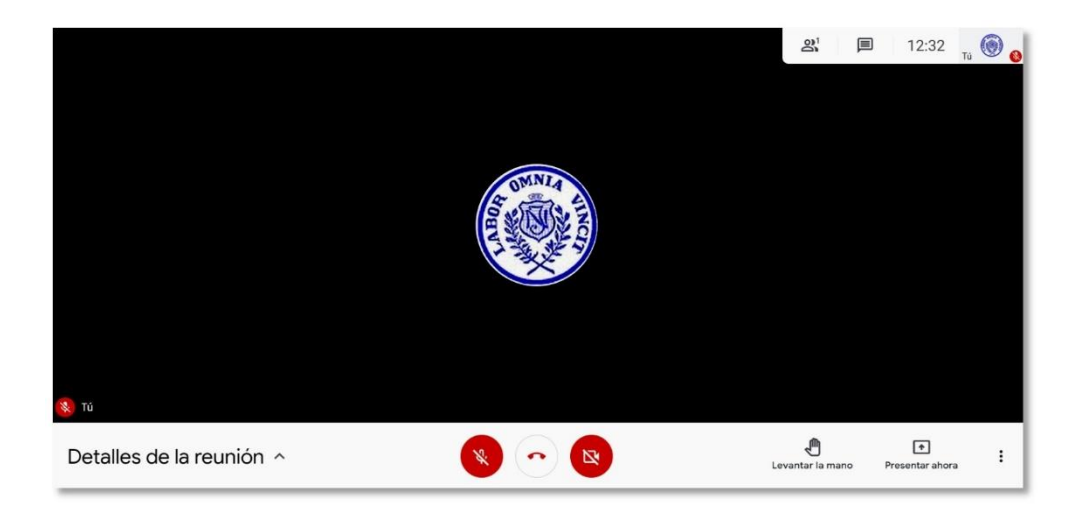